① お手持ちのスマートフォンでこちらのQRコードを読み込んで下さい。

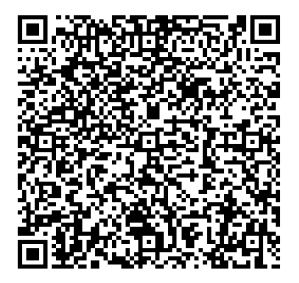

QRコードを読み込むと、こちらのWEBページが表示されます。
 希望のサイズ/カラーの商品を選択し『→注文に進む』をタップして下さい。

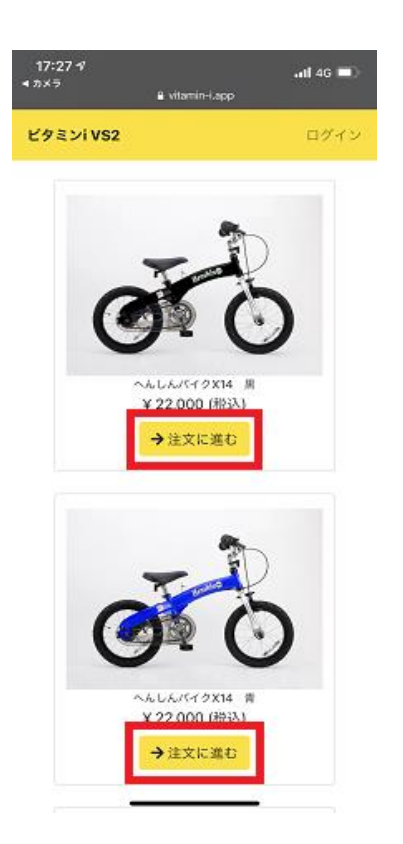

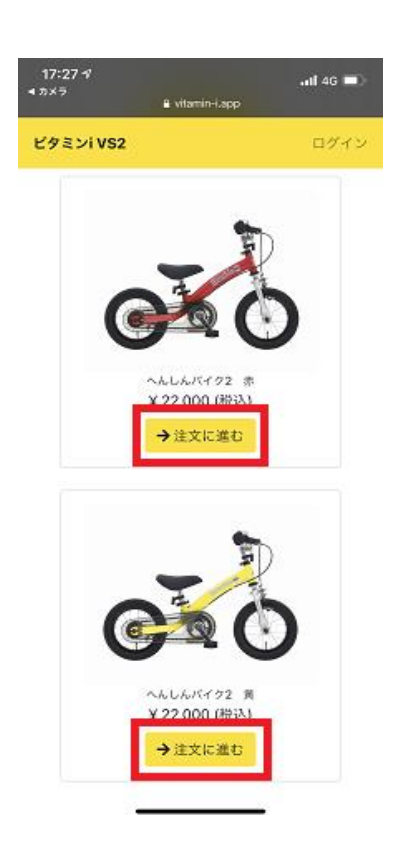

③注文情報の入力画面に移動します。

選択した商品に間違いがないか確認後、スクロールして情報の入力を行って下さい。 (既にアカウントをお持ちの方はログインして下さい。)

●注文者情報

●お子様情報(下写真の赤丸の部分をタップ)

●お届け先情報(ご自宅 or 当店をお選び下さい)

●お届け日時(最短希望の場合は空欄で!)

●アカウント登録に必要なパスワード(6文字以上で設定して下さい)

※【必須】の表示がされた箇所は必ず入力をお願いします!

| 17:27 411 4G ■)<br>カメラ ≩ vitamin-Lapp                                                                   | 17:28- <b>1</b>                        | 17:28 -7<br>a vitamin-Lapp                          |
|----------------------------------------------------------------------------------------------------|----------------------------------------|-----------------------------------------------------|
| ミンiVS2 ログイン                                                                                             | <b>ビタミンiVS2</b> ログイン                   | ビタミンi VS2                                           |
| E <b>文者情報</b><br>名前 (@31)                                                                               | 番地・建物名 (必須)                            | お届け先情報<br>●注文者の住所にお届けする<br>○新しい届け先を入力する             |
| 8名前ふりがな [231]                                                                                           | どちらでお知りになりましたか? [必測]<br>Select く       | ◎店舗に送る                                              |
| 電話番号 [心測]                                                                                               | お子様情報                                  | お庙け日時<br>記送希望日                                      |
| 08012345678 (ハイフンなし)<br>メールアドレス (2m)                                                                    | お子様の成長に合わせた<br><u>乗り方</u> サポートが受けられます。 | 指定なし<br>最短お届け希望の場合は空間にしてください。<br>配送希望時間帯            |
| 携帯電話の迷惑メール設定でパソコンメールを受信不可に設定され<br>ている方は、金銀銀誌メールの受信のため「空vitamin-i.app」を<br>受信認定してください。 詳しくは各携帯商品会社にご確認下さ | ● + お子様を追加する                           | 指定なし<br>希望の記述時間等を選択してください。                          |
| ◇◇<br>彩便番号 [∂须]                                                                                         | お届け先情報<br>●注文者の住所にお届けする                | アカウント登録                                             |
| Q、郵便番号で住所<br>検索<br>認道府県 (金額)                                                                            | ◎ 新しい届け先を入力する<br>◎ 店舗に送る               | 30分で乗れる白転車教室の予約1<br>イクを購入後の乗り方サポート、<br>サポートを受けられます。 |
| Select 🗸 🗸                                                                                              | お届け日時                                  | パスワード (20)                                          |
| ₩区町村 (èsm)                                                                                              |                                        | 6大学以上で起定してください                                      |

④ 注文内容の確認&クレジット情報入力画面に移動します。

入力情報に間違いがないか再度ご確認の上、 問題なければ、クレジットカード情報をご入力下さい。 (カード番号/有効年月/CVC)

正しく入力が終わったら、画面最下部の『注文を確定する』をタップして完了です。

17:30 🗸

ビタミンi VS2

市区町村

| 17:30 -1<br>i vitam        | nin-i.app | .11 4G 🔳 |  |  |
|----------------------------|-----------|----------|--|--|
| ビタミンi VS2                  |           | ログイン     |  |  |
| 注文内容<br>商品の選択 注文情報の入力      | 学の確認      | ●<br>売了  |  |  |
| 注文はまだ完了していません 注文内容をご確認ください |           |          |  |  |
| 商品名                        | 注文数       | 金額(税込)   |  |  |
| へんしんパイクX14 黒               | 1         | 22,000   |  |  |
| 商品合計                       | 1         | 22,000   |  |  |
| 送料                         |           | 0        |  |  |
| 合計                         |           | 22,000   |  |  |
| 注文者情報                      | -         |          |  |  |

| やを始えりがた | 7 2 - 2 2 3 2 |
|---------|---------------|

| 1282-017                                                               | 100 (1× (1×-)) (m0 ×-) |                                       |  |  |  |
|------------------------------------------------------------------------|------------------------|---------------------------------------|--|--|--|
| 番地・建物名                                                                 | 2-61-1                 |                                       |  |  |  |
|                                                                        |                        |                                       |  |  |  |
| お届け日時                                                                  |                        |                                       |  |  |  |
| 配送希望日                                                                  |                        |                                       |  |  |  |
| 配送希望時間帯                                                                |                        | 指定なし                                  |  |  |  |
| お支払い情報を入力してください                                                        |                        |                                       |  |  |  |
| クレジットカード 🕼 🦏                                                           |                        |                                       |  |  |  |
| 💷 カード番号                                                                | 月/年                    |                                       |  |  |  |
| CVCはカード表面の著名欄に記載                                                       | iant.                  | 掛号の最後の3桁です。セ                          |  |  |  |
| 419741-PCMM400CC                                                       | 009                    | 0.99                                  |  |  |  |
|                                                                        |                        |                                       |  |  |  |
| ←戻る →注文を確定する                                                           |                        |                                       |  |  |  |
|                                                                        |                        |                                       |  |  |  |
| 個人情報保護ポリシー                                                             | - 197                  | ····································· |  |  |  |
| ロス国地球線のパラシー やたわれらいなない<br>Copyright (c) ビタミンiファクトリーオンラインショップ all rights |                        |                                       |  |  |  |
| reserved.                                                              |                        |                                       |  |  |  |
|                                                                        |                        | _                                     |  |  |  |
|                                                                        |                        |                                       |  |  |  |

调志市小鳥町

...1 4G 🗖

ログイ

⑤ あとは届くのを待つのみ!!

●ご自宅へ配送の場合 → 最短翌営業日発送

●店舗へ配送でご注文の場合

→当店でご注文内容を確認後、ご連絡致します。(おおよそ3~7日)

※在庫数の関係や交通状況等により異なる可能性がございます。ご了承下さい。